## **DOCUMENTO TÉCNICO PARA INSTALAR O CURSO**

## Autora: Lucía Lorenzo López

Ø

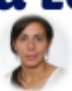

Traballo realizado para unha licenza de formación ( Orde do 6 de setembro de 2013 pola que se resolve definitivamente a convocatoria de licenzas por formación para o curso 2013/14 destinadas a funcionarios docentes non universitarios. Dog Núm 178, mércores 18 de setembro, Páx 368391 que leva por título: Secuencias didácticas para o terceiro ciclo da Educación Primaria inmersas nun proxecto de orientación no medio natural, concecida pola Consellería galega de Cultura, Educación e Ordenación Universitaria.

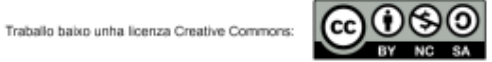

Orientación De Kortiva Iroxecto interdisciplinar

Hai diferentes xeitos para instalar un curso en Moodle. Aquí explico a máis doada. Faremos a instalación dende a opción restaurar do bloque de administración dun curso creado.

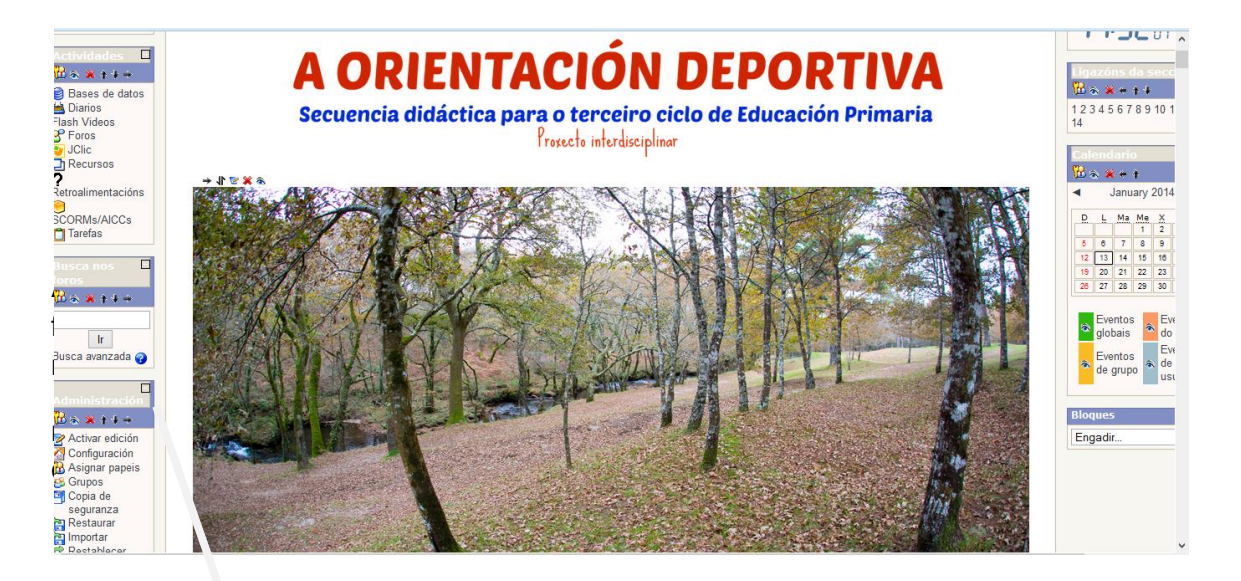

| E<br>Administración                                                                                                    |
|----------------------------------------------------------------------------------------------------|
| 🔀 🗞 🗶 🛧 🕈 🔶                                                                                                    |
| <ul> <li>Activar edición</li> <li>Configuración</li> <li>Configuración</li> <li>Asignar papeis</li> <li>Grupos</li> <li>Copia de<br/>seguranza</li> <li>Restaurar</li> <li>Restablecer</li> <li>Importar</li> <li>Restablecer</li> <li>Informes</li> <li>Preguntas</li> <li>Escalas</li> <li>Ficheiros</li> <li>Cualificacións</li> <li>Déame de baixa<br/>de</li> </ul> |
| ORIENTACIÓN                                                                                                    |

2. Apareceranos o navegador de ficheiros no cartafol backupdata dende o que debemos subir o arquivo do curso (orientaciondeportiva.zip) premendo no botón cargar ficheiros. unha vez que temos cargado o zip eliximos a acción restaurar e seguimos os pasos que nos indican.

Poden non aparecer as opción de restauración, se é así debemos escoller entre:

- Novo curso, se queremos que non nos modifique o curso no que estamos. Isto débese facer se estamos realizando a restauración dende outro curso que non queremos que se vexa afectado. É a opción máis recomendada.
- Curso existente borrando o anterior: podemos elixir esta se simplemente creamos o curso para instalar Orientación Deportiva.
- Curso existente incorporando información ,se estamos nun curso que xa utilizamos e queremos que incorpore os recursos e actividades. Neste caso é recomendado facer unha copia de seguranza previa do curso dende o cal se fai a restauración.

Se todo foi ben apareceranos o curso na nosa aula virtual.